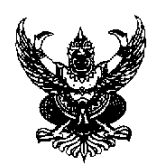

# บันทึกข้อความ

ส่วนราชการ สำนักวิทยบริการและเทคโนโลยีสารสนเทศ มหาวิทยาลัยเทคโนโลยีราชมงคลพระนคร โทร. ๐ ๒๖๖๕ ๓๗๗๗ ต่อ ๘๒๑๐ โทรสาร -

ที่ อว ๐๖๕๒.๑๒/ ๕๕๗ วันที่ ๓ กันยายน ๒๕๖๔

เรื่อง แจ้งการสอบวัดความรู้ก่อนสำเร็จการศึกษาระดับปริญญาตรี ปีการศึกษา ๒๕๖๔ รอบที่ ๑

## เรียน คณบดีคณะเทคโนโลยีสื่อสารมวลชน

ตามที่มหาวิทยาลัยเทคโนโลยีราชมงคลพระนคร ได้กำหนดตัวชี้วัดความสำเร็จและ ค่าเป้าหมาย ตามยุทธศาสตร์การพัฒนามหาวิทยาลัย ตัวชี้วัดที่ ๑.๓.๑.๓ ร้อยละของนักศึกษาที่สอบผ่านเกณฑ์. ด้านเทคโนโลยีสารสนเทศและการสื่อสาร (ICT) และกำหนดให้มีการวัดความรู้ก่อนสำเร็จการศึกษาระดับ ปริญญาตรี ปีการศึกษา ๒๕๖๔ นั้น สำนักวิทยบริการและเทคโนโลยีสารสนเทศ จึงขอแจ้งกำหนดการสอบ วัดความรู้ก่อนสำเร็จการศึกษาระดับปริญญาตรี ปีการศึกษา ๒๕๖๔ รอบที่ ๑ ของนักศึกษาคณะเทคโนโลยี สื่อสารมวลชน รวมทั้งหมด ๒๔๓ คน แยกตามเว็บไซต์ที่ใช้สอบ ดังนี้

- เว็บไซต์สอบ tms-black.rmutp.ac.th รวม ๗๙ คน สาขาเทคโนโลยีมัลติมีเดีย (ปทม./๑, ปทม./๒)
- เว็บไซต์ tms-white.rmutp.ac.th จำนวน ๗๑ คน สาขาเทคโนโลยีการโฆษณาและประชาสัมพันธ์ (ปทฆ./๑, ปทฆ./๒)
- เว็บไซต์ tms-pink.rmutp.ac.th จำนวน ๙๓ คน
   เทคโนโลยีการโทรทัศน์และวิทยุกระจายเสียง (ปทว./๑, ปทว./๒)
   ครีเอทีฟมีเดียเทคโนโลยี (ปคท./๑)

กำหนดสอบวันที่ ๑ - ๗ พฤศจิกายน ๒๕๖๔ เข้าสอบได้ตลอด ๒๔ ชั่วโมง โดยนักศึกษา มีข้อสอบให้ทำ ๒ ชุด ดังนี้

- 1. ข้อสอบให้ทดลองทำ สามารถทำได้ไม่จำกัดจำนวนครั้ง ไม่เก็บคะแนน
- ข้อสอบจริง สามารถทำได้เพียง ๑ ครั้ง ต้องสอบได้ ๖๐ คะแนนขึ้นไป จึงจะผ่านการสอบ กรณีสอบไปผ่าน หากเป็นนักศึกษา ปีการศึกษา ๒๕๖๒ ขึ้นไป ต้องชำระเงิน ๒๐๐ บาท ที่ฝ่ายการเงินของคณะฯ เพื่อสอบใหม่ให้ผ่าน จึงจะสำเร็จการศึกษา

## สำหรับ User ที่ใช้เข้าระบบสอบ มีรูปแบบดังนี้

Username : รหัสนักศึกษา

Password : รหัสบัตรประจำตัวประชาชน ๑๓ หลัก (กรณีมีการเปลี่ยนแปลงรหัสผ่านให้ ใช้รหัสผ่านที่นักศึกษาเปลี่ยนแปลงล่าสุด)

โดยนักศึกษาที่มีรายชื่อสอบจะได้รับอีเมลจากเจ้าหน้าที่ก่อนการสอบ ๑ สัปดาห์ เพื่อแจ้ง รายละเอียดเว็บไซต์ที่ใช้สอบ, Username และ Password สำหรับเข้าสอบ และคู่มือวิธีการสอบ

เนื้อหาที่สอบ คือ ความรู้ความสามารถในการใช้เทคโนโลยีสารสนเทศ ซึ่งประกอบด้วยความรู้ใน การใช้งานคอมพิวเตอร์ อุปกรณ์ต่อพ่วง อุปกรณ์สื่อสารต่าง ๆ และความรู้ในการใช้งานโปรแกรมสำนักงาน (Word, Excel, PowerPoint) พร้อมนี้สำนักวิทยบริการฯ ได้จัดส่งรายชื่อนักศึกษาที่จะเข้าสอบตามกำหนด วัน เวลา ที่แจ้งมาพร้อมนี้

จึงเรียนมาเพื่อทราบและพิจารณาดำเนินการต่อไป

Y]

(นายธนาวุฒิ นิลมณี) ผู้อำนวยการสำนักวิทยบริการและเทคโนโลยีสารสนเทศ

## วิธีการเข้าระบบสอบวัดความรู้ก่อนจบการศึกษา

นักศึกษาจะได้รับอีเมล เรื่อง การสอบวัดความรู้ก่อนสำเร็จการศึกษา แจ้งเตือนก่อนการสอบ 1 อาทิตย์ โดยในอีเมลจะมีรายละเอียดเกี่ยวกับการสอบ เช่น User ที่ใช้เข้าระบบสอบ, เว็บไซต์ที่ใช้สอบ และคู่มือวิธีการ สอบ เมื่อถึงกำหนดสอบให้นักศึกษาเข้าเว็บไซต์สอบตามที่ระบุในอีเมลเท่านั้น หากเข้าเว็บไซต์อื่นที่ไม่ได้ระบุใน อีเมล จะไม่สามารถเข้าระบบได้

 เข้าเว็บไซต์ระบบสอบ โดยเว็บไซต์สำหรับการสอบสามารถดูได้จากอีเมลที่ผู้ดูแลระบบส่งให้กับนักศึกษา (อีเมล ที่เป็น @rmutp.ac.th)

| ••• • • < > | 0                | tms.rmutp.ac.th                                                                                                    | 9 <b>9</b>                                                               |               |               |               |                | Û              | +              | - ©            |
|-------------|------------------|----------------------------------------------------------------------------------------------------|--------------------------------------------------------------------------|---------------|---------------|---------------|----------------|----------------|----------------|----------------|
| RMUTP TMS   |                  |                                                                                                    | Username                                                                 | P             | asswo         | ord           |                |                | Lo             | og in          |
| RMUTP TMS   |                  |                                                                                                    | WEDN                                                                     | NESD          | AY            | 31            | MA             | RCŀ            | 12             | 2021           |
| AVIGATION   | Available course | 2S                                                                                                    |                                                                          |               | CALE          | NDA<br>Mare   | R<br>ch 202    | 21             |                | ^<br>►         |
| Courses     | ENGLISH RMUTP    |                                                                                                    |                                                                          | Sun           | Mon<br>1      | Tue<br>2      | Wed<br>3       | Thu<br>4       | Fri<br>5       | Sat<br>6       |
|             | EXITEXAM         |                                                                                                    |                                                                          | 7<br>14<br>21 | 8<br>15<br>22 | 9<br>16<br>23 | 10<br>17<br>24 | 11<br>18<br>25 | 12<br>19<br>26 | 13<br>20<br>27 |
|             |                  | สำหวับวิธีการสอบ และราหัสเข้า<br>สามารถดูได้จากอีเมลมหาวิทย<br>สอบวัดความรู้ก่อนจบการศึกษา<br>2563 สอบออนไลน์ ที่ทางเจ้าหา<br>นักศึกษาที่ต้องเข้าสอบทุกคนค่ | สอบ นักศึกษา<br>เล้ย เรื่อง การ<br>เ ปีการศึกษา<br>น้าทีได้ส่งให้<br>รับ | 20            | 27            | 50            | 5              |                |                |                |

2. ใส่ Username และ Password เพื่อ Login เข้าระบบสอบ

• Username : รหัสนักศึกษา เช่น 076260104736-7

Password : รหัสบัตรประชาชน (สำหรับนักศึกษาไทย) , เลข Passport (สำหรับนักศึกษาต่างประเทศ)

จากนั้น คลิก Login

| ••• • • < > | 0               | tms.rmutp.ac.th                                                                                                    | 5 🕬                                                                                    |               |          |          |           | Û        | +        | - 0      |
|-------------|-----------------|----------------------------------------------------------------------------------------------------|----------------------------------------------------------------------------------------|---------------|----------|----------|-----------|----------|----------|----------|
| RMUTP TMS   |                 |                                                                                                    | 076260104736-7                                                                         | ]             | •••••    |          | ę.        | ~        | Lo       | og in    |
| RMUTP TMS   |                 |                                                                                                    | WEDN                                                                                   | ESD/          | AY 3     | 31 N     | /IAF      | RCH      | 12       | 2021     |
| AVIGATION   | Available cours | es                                                                                                    |                                                                                        | <b>∭</b><br>∢ | CALE     | NDA      | R<br>h 20 | 21       |          | ^<br>•   |
| Courses     | ENGLISH RMUTP   |                                                                                                    | Sun                                                                                    | Mon<br>1      | Tue<br>2 | Wed<br>3 | Thu<br>4  | Fri<br>5 | Sat<br>6 |          |
|             |                 |                                                                                                    |                                                                                        | 7<br>14       | 8<br>15  | 9<br>16  | 10<br>17  | 11<br>18 | 12<br>19 | 13<br>20 |
|             | EXITEXAM        |                                                                                                    | 21<br>28                                                                               | 22<br>29      | 23<br>30 | 24<br>31 | 25        | 26       | 27       |          |
|             |                 | สำหรับวิธีการสอบ และรหัสเ<br>สามารถดูได้จากอีเมลมหาวิ<br>สอบวัดความรู้ก่อนจบการศีเ<br>2563 สอบออนไลน์ ที่ทางเจ้<br>นักศึกษาที่ต้องเช้าสอบทุกค | เข้าสอบ นักศึกษา<br>ทยาลัย เรื่อง การ<br>กษา ปีการศึกษา<br>ว่าหน้าทีได้ส่งให้<br>นครับ |               |          |          |           |          |          |          |

## วิธีการสอบและส่งคำตอบ

### 1. เลือกวิชาที่ต้องการสอบ

- สอบวัดความรู้ภาษาอังกฤษ ให้คลิกที่ ENGLIGH RMUTP
- สอบวัดความรู้ด้านเทคโนโลยีสารสนเทศ (IT) ให้คลิกที่ EXITEXAM

|                                                                     |          | Available cours | ses                                                                                                    |          | CALE                 | ND/           | AR<br>ch 20: | 21             |          | -        |
|---------------------------------------------------------------------|----------|-----------------|----------------------------------------------------------------------------------------------------|----------|----------------------|---------------|--------------|----------------|----------|----------|
| <ul> <li>My home</li> <li>Site pages</li> <li>My profile</li> </ul> |          | ENGLISH RMUTP   |                                                                                                    | Sun<br>7 | <u>Mon</u><br>1<br>8 | Tue<br>2<br>9 | Wed<br>3     | Thu<br>4<br>11 | Fri<br>5 | Sat<br>6 |
| My courses                                                          | EXITEXAM |                 | 14<br>21                                                                                                    | 15<br>22 | 16<br>23             | 17<br>24      | 18<br>25     | 19<br>26       | 20<br>27 |          |
| ADMINISTRATION     My profile settings                              | *        |                 | สำหรับวิธีการสอบ และรหัสเข้าสอบ นักศึกษา<br>สามารถดูได้จากอีเมลมหาวิทยาลัย เรื่อง การ<br>สอบวัดความรู้ก่อนจบการศึกษา บิการศึกษา<br>2563 สอบออนไลน์ ที่ทางเจ้าหน้าที่ได้ส่งให้<br>นั่วสีด-เชื่อง เช้าวานพาดเคอร์เป | 28       | 29                   | 30            | 31           |                |          |          |

- 2. หลักจากเลือกวิชาที่สอบแล้ว ให้คลิกที่ข้อสอบ
  - กรณี ข้อสอบภาษาอังกฤษ ให้คลิกที่ข้อสอบ RMUTP TEST (สามารถทำได้เพียง 1 ครั้ง)

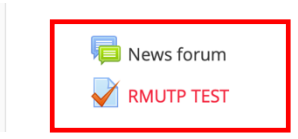

- กรณีข้อสอบ ด้านเทคโนโลยีสารสนเทศ (IT) จะแบ่งเป็น
  - O ExitExam (Online Demo Training) ตัวอย่างแบบทดสอบให้ฝึกทำ (ไม่เก็บคะแนน สามารถทำ ได้ไม่จำกัดจำนวนครั้ง)
  - O ExitExam ข้อสอบจริง (สามารถทำได้เพียงครั้งเดียว ต้องทำได้ 60 คะแนนขึ้นไปจึงจะผ่านการ ทดสอบ)

🖌 ExitExam (Demo Online Training) ตัวอย่างแบบทดสอบให้ฝึกทำ สามารถทำได้ไม่จำกัด จำนวนครั้ง ไม่เก็บคะแนน (100 ข้อ)

🎽 ExitExam ข้อสอบจริง

3. เมื่อเลือกชุดข้อสอบแล้ว ให้คลิกที่ปุ่ม Attempt quiz now เพื่อเริ่มทำข้อสอบ

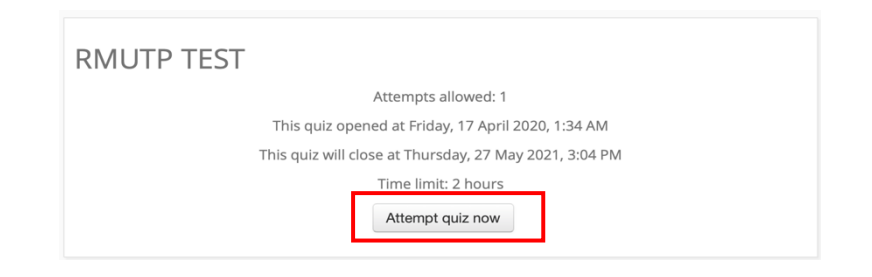

4. คลิกปุ่ม Yes เพื่อเริ่มการสอบ

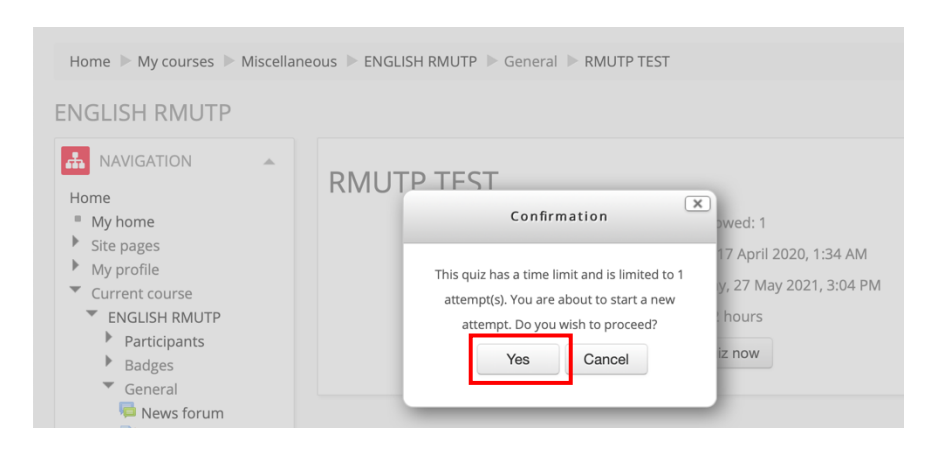

5. หน้าจอการทำข้อสอบ ด้านซ้ายมือจะมีจำนวนข้อสอบ และเวลานับถอยหลังในการทำการข้อสอบแสดงอยู่ เมื่อ นักศึกษาทำเสร็จแล้ว ให้คลิกปุ่ม Next ด้านล่าง เพื่อทำข้อต่อไป

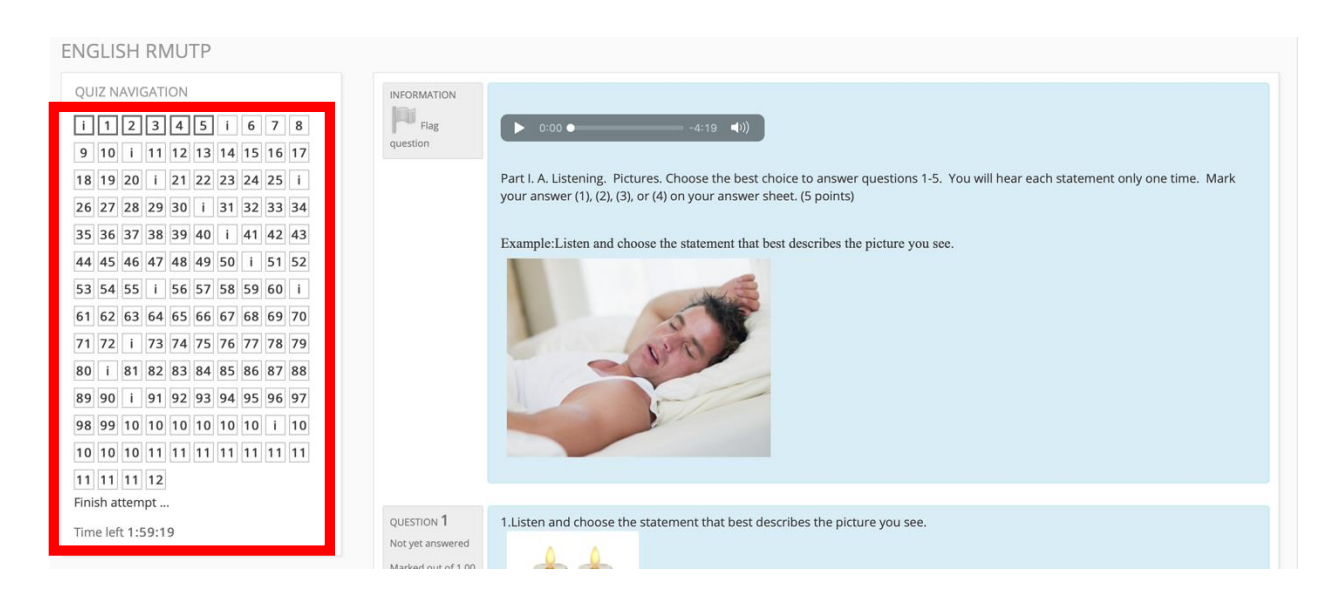

6. เมื่อทำจนถึงข้อสุดท้ายแล้ว ให้คลิกที่ Submit all and finish ด้านล่าง เพื่อทำการส่งคำตอบ

| 117                 | Answer saved                                        |
|---------------------|-----------------------------------------------------|
| 118                 | Answer saved                                        |
| 119                 | Answer saved                                        |
| 120                 | Answer saved                                        |
|                     | Return to attempt                                   |
|                     | Time left 1:48:25                                   |
| This attempt must b | be submitted by Wednesday, 31 March 2021, 11:42 AM. |

7. คลิกที่ปุ่ม Yes เพื่อยืนยันการส่งคำตอบ

| 117 | Confirmation ved                                                      |
|-----|-----------------------------------------------------------------------|
| 119 | Once you submit, you will no longer be able /ed                       |
| 120 | to this attempt.<br>Yes Cancel                                        |
|     | Time left 1:47:49                                                     |
|     | This attempt must be submitted by Wednesday, 31 March 2021, 11:42 AM. |
|     | Submit all and finish                                                 |

8. หลังจากที่ส่งคำตอบแล้ว ระบบจะแสดงคะแนนนักศึกษาที่นักศึกษาทำได้ เมื่อเสร็จสิ้นการสอบผู้ดูแลระบบจะ ส่งคะแนนสอบของนักศึกษาไปยังคณะและสำนักนักส่งเสริมวิชาการและงานทะบียนต่อไป

| RMUTP ► General ► RMUTP TEST  Started on Wednesday, 31 March 2021, 9:42 AM State Finished Completed on Wednesday, 31 March 2021, 9:56 AM Time taken 13 mins 17 secs Grade 30.00 out of 120.00 (25%)  NDORMATION Flag guestion                                                                                                    |                |                                                                  |                                                                     |
|----------------------------------------------------------------------------------------------------|----------------|------------------------------------------------------------------|---------------------------------------------------------------------|
| Started on Wednesday, 31 March 2021, 9:42 AM<br>State Finished<br>Completed on Wednesday, 31 March 2021, 9:56 AM<br>Time taken 13 mins 17 secs<br>Grade 30.00 out of 120.00 (25%)<br>INFORMATION<br>Plag<br>Question4:19                                                                                                    | MUTP 🕨 General | RMUTP TEST                                                       |                                                                     |
| Started on Wednesday, 31 March 2021, 9:42 AM<br>State Finished<br>Completed on Wednesday, 31 March 2021, 9:56 AM<br>Time taken 13 mins 17 secs<br>Grade 30.00 out of 120.00 (25%)<br>INFORMATION<br>Flag<br>guestion -4:19                                                                                                    |                |                                                                  |                                                                     |
| Started on Wednesday, 31 March 2021, 9:42 AM<br>State Finished<br>Completed on Wednesday, 31 March 2021, 9:56 AM<br>Time taken 13 mins 17 secs<br>Grade 30.00 out of 120.00 (25%)<br>INFORMATION<br>Flag<br>guestion4:19                                                                                                    |                |                                                                  |                                                                     |
| State     Finished       Completed on     Wednesday, 31 March 2021, 9:56 AM       Time taken     13 mins 17 secs       Grade     30.00 out of 120.00 (25%)                                                                                                    | Started        | on Wednesday, 31 March 2021, 9:42 AM                             |                                                                     |
| Completed on Wednesday, 31 March 2021, 9:56 AM<br>Time taken 13 mins 17 secs<br>Grade 30.00 out of 120.00 (25%)<br>NFORMATION<br>Flag<br>uestion                                                                                                    | St             | ate Finished                                                     |                                                                     |
| Time taken         13 mins 17 secs           Grade         30.00 out of 120.00 (25%)           NNORMATION           Flag<br>question                                                                                                    | Completed      | on Wednesday, 31 March 2021, 9:56 AM                             |                                                                     |
| Grade 30.00 out of 120.00 (25%)                                                                                                    | Time tal       | ken 13 mins 17 secs                                              |                                                                     |
| RECORDED AND A CONTRACT OF A CONTRACT OF A C | Gra            | ade 30.00 out of 120.00 (25%)                                    |                                                                     |
| INFORMATION<br>Flag<br>question<br>0:00<br>-4:19<br>-4:19                                                                                                    |                |                                                                  |                                                                     |
| Flag         0:00 •4:19           question         -4:19                                                                                                    | INFORMATION    |                                                                  |                                                                     |
| question                                                                                                    | Flag           | ▶ 0:00 ● -4:19                                                   |                                                                     |
|                                                                                                    | question       |                                                                  |                                                                     |
|                                                                                                    |                |                                                                  |                                                                     |
| Part I. A. Listening. Pictures. Choose the best choice to answer questions 1-5. You will hear each statement only one time. Mark                                                                                                    |                | Part I. A. Listening. Pictures. Choose the best choice to answ   | ver questions 1-5. You will hear each statement only one time. Mark |
| your answer (1), (2), (3), or (4) on your answer sneet. (5 points)                                                                                                    |                | your answer (1), (2), (5), or (4) on your answer sneet. (5 point | (5)                                                                 |

#### การออกจากระบบสอบ

|    |                  | ຈະ   | 9    | a     |           |                              | ස       | y a            |        |
|----|------------------|------|------|-------|-----------|------------------------------|---------|----------------|--------|
| 1  | การออกอากระบบสอบ | 1986 | าล์  | 19/   | llcorname | <u> ୩   ୩   ୩   ୩   ୭  '</u> | าาข่อ   | แลาคลัก        |        |
| т. |                  | 6111 | 1611 | 1 1 1 | Username  | พื่ยกหก                      | 9 191 0 | 6661 91 1611 1 | Logoul |

| D                               |                      | a tms.rmutp.ac.th                                                                                                    | S                                   |                     | ŵ + ©                                                                                                |
|---------------------------------|----------------------|----------------------------------------------------------------------------------------------------|-------------------------------------|---------------------|----------------------------------------------------------------------------------------------------|
|                                 |                      |                                                                                                    |                                     |                     | 0762601                                                                                              |
| H RMUTP 🕨 Genera                | al 🕨 RMU             | TP TEST                                                                                                    |                                     |                     | <ul> <li>My courses</li> <li>View profile</li> <li>Edit profile</li> <li>My private files</li> </ul> |
| Start                           | ed on W              | /ednesday, 31 March 2021, 9:42 AM                                                                                       |                                     |                     |                                                                                                    |
|                                 | State Fi             | inished                                                                                                    |                                     |                     | Calendar                                                                                             |
| Complet                         | ed on W              | /ednesday, 31 March 2021, 9:56 AM                                                                                       |                                     |                     | 🖂 Email                                                                                              |
| Time                            | taken 13             | 3 mins 17 secs                                                                                                    |                                     |                     | Log out                                                                                              |
| (                               | Grade 3              | 0.00 out of 120.00 (25%)                                                                                                |                                     |                     |                                                                                                    |
| INFORMATION<br>Flag<br>question | Part I. A<br>your an | A. Listening. Pictures. Choose the best choice to answer<br>nswer (1), (2), (3), or (4) on your answer sheet, (5 points | r questions 1-5. You will hear<br>) | each statement only | y one time. Mark                                                                                     |

2. คลิกที่ปุ่ม Continue เพื่อยืนยันการออกจากระบบ

| RMUTP TMS |                                |
|-----------|--------------------------------|
| RMUTP TMS |                                |
|           | Do you really want to log out? |
|           | Continue Cancel                |

 สำหรับนักศึกษาที่เข้าศึกษาในปีการศึกษา 2562 ขึ้นไป ต้องสอบผ่านการวัดความรู้ก่อนสำเร็จการศึกษา ด้านเทคโนโลยีสารสนเทศ และภาษาอังกฤษ ด้วยคะแนน 60 คะแนนขึ้นไป จึงจะสำเร็จการศึกษา